# **View Unofficial Transcript**

**Purpose:** Use this document as a reference to view your unofficial transcript(s) through the Academic Records tile on the ctcLink Student Homepage.

Audience: Students.

# **View Unofficial Transcript**

Navigation: ctcLink Student Homepage

#### **View Report**

- 1. Select the Academic Records tile.
- 2. The **Academic Records** links display in the left menu.
- 3. Select View Unofficial Transcript
- 4. The college selection page displays.
- 5. Select the appropriate college for the transcript request.
  - 1. A list of colleges will appear if you are active in more than one college.
  - 2. If you are active in only one college, the Unofficial Transcript Request Page will appear.
- 6. The **View Report** page displays.
- 7. Report Type: Activate the drop-down list and choose Unofficial Transcript.
- 8. Select **Submit** in the upper-right corner of the page. To view the PDF, you must allow browser pop-ups.
- 9. The unofficial transcript is displayed in a new window.
- 10. Close the new window.
- 11. If you are active at more than one college, you can select the **Change** button in the top-left corner and repeat steps 6 10 for another college.

#### **View All Requested Reports**

- 11. Select the View All Requested Reports tab.
- 12. To view a previously requested report, **select** the report's checkbox.
- 13. Select View Report.
- 14. The report displays in a new window with the previously requested Unofficial Transcript. *Please note that a previously requested transcript may not have the most current data. It is valid as of the requested date shown.*
- 15. To delete a previously requested report, **select** the report's checkbox.

16. Select the **Delete** button to the right of the View Report button. The deleted transcript report will no longer show on the Previous Requests list.

## **Video Tutorial**

The video below demonstrates the process actions described in the steps listed above. There is no audio included with this video. Select the play button to start the video.

### **View Tutorial Via Panopto**

View the external link to <u>View Unofficial Transcript - No Audio</u>. This link will open in a new tab/window.

Please contact your college if you require immediate assistance with ctcLink. <u>Check</u> <u>out the contact information and highlights for each community and technical</u> <u>college.</u>